## **Dual Enrollment Application Path**

## Please follow these steps

Log on to Augusta.edu Click Admissions at top of page Go to Dual Enrollment on the left side of the page Click the Apply Now tab on the right side of the page Choose the Level of Application Click Non-Degree Seeking (Click the up/down arrow) Choose College Credit Now (Dual Enrollment) Click Apply Now or Continue Application on the right side Will redirect you to GaFutures There you will complete the Augusta University Application Before submitting the application, you will input the fee waiver code You will receive an acknowledgment of your application to Augusta University after you have completed the application